## Risoluzione ERRORE – "lo stato di revoca OCSP è stato verificato am risulta sconosciouto

In questi giorni per una problematica generale sulle chiavette di firma digitale Aruba Key appare il seguente messaggio al momento della firma

| Attenzione! Il certificato selezionato presenta uno o più problemi:<br>• lo stato di revoca OCSP è stato verificato ma risulta sconosciuto<br>Cliccare su 'Next >' per proseguire o su '< Back' per scegliere un altro certificato. |
|----------------------------------------------------------------------------------------------------|
|                                                                                                    |
| < Back Next > Cancel                                                                                                    |

Per eliminarlo procedere come descritto di seguito:

1. Aprire il "banner" di firma e cliccare sul tasto Utilities

|         | Firma | Verifica | Timestamp  | Applicativi | Gestione<br>Carta | Utilities | Documenti | Rimozione | X |
|---------|-------|----------|------------|-------------|-------------------|-----------|-----------|-----------|---|
| Aruba K | œ۲    | ¥        | $\bigcirc$ |             |                   | X         | -         | 1         |   |

2. Cliccare successivamente sul tasto "Opzioni e Proxy

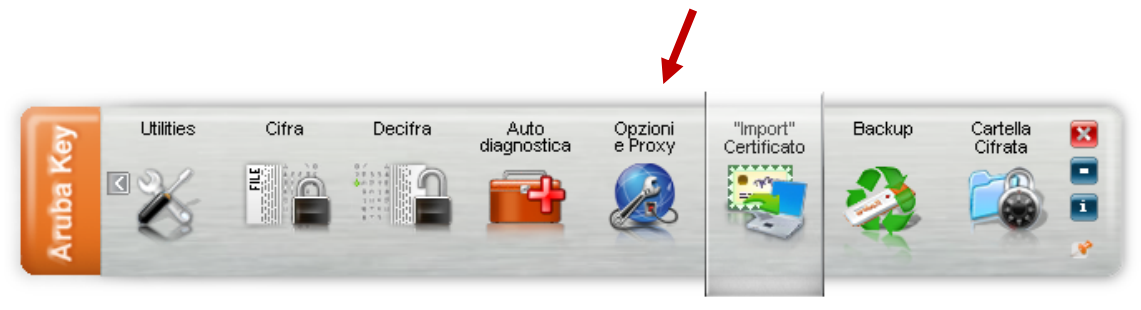

3. All'apertura della finestra seguente: cliccare su "Firma"

| Dpzioni<br>bolifica opzioni per Aruba Key<br>Generale Proxy Firma<br>Lingua di interfaccia Italiano<br>E' necessario riavviare le applicazioni per effettuare il cambio lingua<br>Avvia aggiornamento del software<br>Attenzione: l'avvio dell'aggiornamento software comporterà la chiusura del<br>pannello delle opzioni<br>Avvia aggiornamento TSL |              |
|----------------------------------------------------------------------------------------------------|--------------|
| adifica opzioni per Aruba Key Generale Proxy Firma Lingua di interfaccia Italiano  E' necessario riavviare le applicazioni per effettuare il cambio lingua Avvia aggiornamento del software Attenzione: l'avvio dell'aggiornamento software comporterà la chiusura del pannello delle opzioni Avvia aggiornamento TSL                                 | ?            |
| Generale Proxy Firma Lingua di interfaccia Italiano  E' necessario riavviare le applicazioni per effettuare il cambio lingua Avvia aggiornamento del software Attenzione: l'avvio dell'aggiornamento software comporterà la chiusura del pannello delle opzioni Avvia aggiornamento TSL                                                               | C            |
| Lingua di interfaccia Italiano v<br>E' necessario riavviare le applicazioni per effettuare il cambio lingua<br>Avvia aggiornamento del software<br>Attenzione: l'avvio dell'aggiornamento software comporterà la chiusura del<br>pannello delle opzioni<br>Avvia aggiornamento TSL                                                                    |              |
| E' necessario riavviare le applicazioni per effettuare il cambio lingua          Avvia aggiornamento del software         Attenzione: l'avvio dell'aggiornamento software comporterà la chiusura del pannello delle opzioni         Avvia aggiornamento TSL                                                                                           |              |
| Avvia aggiornamento del software Attenzione: l'avvio dell'aggiornamento software comporterà la chiusura del pannello delle opzioni Avvia aggiornamento TSL                                                                                                    |              |
| Attenzione: l'avvio dell'aggiornamento software comporterà la chiusura del<br>pannello delle opzioni           Avvia aggiornamento TSL                                                                                                    |              |
| Avvia aggiornamento TSL                                                                                                    |              |
| Avvia aggiornamento TSL                                                                                                    |              |
|                                                                                                    |              |
|                                                                                                    |              |
|                                                                                                    |              |
|                                                                                                    |              |
|                                                                                                    |              |
|                                                                                                    |              |
|                                                                                                    |              |
|                                                                                                    |              |
|                                                                                                    |              |
|                                                                                                    |              |
|                                                                                                    |              |
|                                                                                                    |              |
|                                                                                                    |              |
| Ripristina                                                                                                    | Salva Chiudi |

4. Successivamente defleggare la casella denominata "Controlla lo stato di revoca del certificato durante la firma"

| pzioni                                            |               |  | ?        |
|---------------------------------------------------|---------------|--|----------|
| odifica opzioni per Ayuba Key                     |               |  |          |
|                                                   |               |  | <u> </u> |
| Generale Proxy Firma                              |               |  |          |
| Tipologia di fuma predefinita                     |               |  |          |
| Firma PDF 🗸 🗸                                     |               |  |          |
| Cartella ver il salvataggio di firme multiple     |               |  |          |
|                                                   |               |  | Cerca    |
| Controlla lo stato di revoca del certificato dura | ante la firma |  |          |
|                                                   |               |  |          |
|                                                   |               |  |          |
|                                                   |               |  |          |
|                                                   |               |  |          |
|                                                   |               |  |          |
|                                                   |               |  |          |
|                                                   |               |  |          |
|                                                   |               |  |          |
|                                                   |               |  |          |
|                                                   |               |  |          |
|                                                   |               |  |          |
|                                                   |               |  |          |
|                                                   |               |  |          |
|                                                   |               |  |          |
|                                                   |               |  |          |
|                                                   |               |  |          |
|                                                   |               |  |          |
|                                                   |               |  |          |
|                                                   |               |  |          |
|                                                   |               |  |          |

Infine salvare il tutto